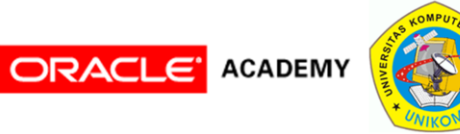

# INSTALASI SOFTWARE DATABASE ORACLE

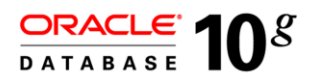

Teknik Informatika UNIKOM (2009) Disusun Oleh : Andri Heryandi, S.T., M.T. (andri@heryandi.net)

# Kebutuhan Sistem STACLE 512 MB physical random access memory (RAM) 1 GB swap space (atau dua kali ukuran RAM, jika ukuran RAM <= 2 GB)</li> 400 MB temporary directory (\temp) 1.5 GB disk space untuk software Databse Oracle 1.5 GB disk space untuk database

ORACLE ACADEMY

Oracle-academy@if-unikom oleh : Andri Heryandi, S.T. , M.T. (2009)

2

## Instalasi Oracle Database

| ORACLE 3                                                                          |
|-----------------------------------------------------------------------------------|
|                                                                                   |
| 10 Oracle Database 10g - Autorun                                                  |
| ORACLE                                                                            |
| Oracle Database <b>10</b> <sup>g</sup>                                            |
| Install/Deinstall Products                                                        |
| Explore CD<br>Browse Documentation                                                |
| DATABASE 10                                                                       |
|                                                                                   |
| Oracle Oracle                                                                     |
|                                                                                   |
| ORACLE ACADEMY Oracle-academy@if-unikom oleh : Andri Heryandi, S.T. , M.T. (2009) |

Langkah-langkah instalasi Database Oracle adalah

- 1. Masukan CD/DVD Oracle Database Installer. Jika autorun dijalankan, maka akan muncul tampilan seperti di gambar di atas.
- 2. Klik tombol Install/Deinstall Product
- 3. Jika CD/DVD anda tidak memiliki autorun, maka klik file Setup.exe yang ada dalam CD/DVD tersebut.

### Instalasi Oracle Database

| Starting Oracle Universal Installer<br>Checking installer requirements<br>Checking operating system version: must be 4.0, 5.0, 5.1 or 5.2. Actual 5.2<br>Passed<br>Checking monitor: must be configured to display at least 256 colors. Actual<br>294967296 Passed<br>All installer requirements met.<br>Preparing to launch Oracle Universal Installer from F:\DOCUME~1\ADMINI~1\LOCAL<br>1\Temp\OraInstall2009-02-22_10-07-58AM. Please wait | 10 <sup>4</sup> Oracle Univer | sal Installer                                                                                         |              |
|----------------------------------------------------------------------------------------------------|-------------------------------|----------------------------------------------------------------------------------------------------|--------------|
| Checking installer requirements<br>Checking operating system version: must be 4.0, 5.0, 5.1 or 5.2. Actual 5.2<br>Passed<br>Checking monitor: must be configured to display at least 256 colors. Actual<br>294967296 Passed<br>All installer requirements met.<br>Preparing to launch Oracle Universal Installer from F:\DOCUME~1\ADMINI~1\LOCAL<br>1\Temp\OraInstall2009-02-22_10-07-58AM. Please wait                                        | Starting Ora                  | cle Universal Installer                                                                               |              |
| Checking operating system version: must be 4.0, 5.0, 5.1 or 5.2. Actual 5.2<br>Passed<br>Checking monitor: must be configured to display at least 256 colors. Actual<br>294967296 Passed<br>All installer requirements met.<br>Preparing to launch Oracle Universal Installer from F:\DOCUME~1\ADMINI~1\LOCAL<br>1\Temp\OraInstall2009-02-22_10-07-58AM. Please wait                                                                           | Checking ins                  | taller requirements                                                                                   |              |
| Checking monitor: must be configured to display at least 256 colors. Actual<br>294967296 Passed<br>All installer requirements met.<br>Preparing to launch Oracle Universal Installer from F:\DOCUME~1\ADMINI~1\LOCAL<br>1\Temp\OraInstall2009-02-22_10-07-58AM. Please wait                                                                                                    | Checking ope                  | erating system version: must be 4.0, 5.0, 5.1 or 5.2. A<br>Passed                                     | ictual 5.2   |
| All installer requirements met.<br>Preparing to launch Oracle Universal Installer from F:\DOCUME~1\ADMINI~1\LOCAL<br>1\Temp\OraInstall2009-02-22_10-07-58AM. Please wait                                                                                                    | Checking mon<br>294967296     | itor: must be configured to display at least 256 colors.<br>Passed                                    | Actual 4     |
| Preparing to launch Oracle Universal Installer from F:\DOCUME~1\ADMINI~1\LOCAL<br>1\Temp\OraInstall2009-02-22_10-07-58AM. Please wait                                                                                                    | All installe                  | er requirements met.                                                                                  |              |
|                                                                                                    | Preparing to<br>1\Temp\OraIn  | ) launch Oracle Universal Installer from F:\DOCUME~1\ADMIN<br>stall2009-02-22_10-07-58AM. Please wait | II~1\LOCALS' |
|                                                                                                    |                               |                                                                                                    |              |

Pada langkah ini, Installer Oracle memeriksa kebutuhan installer, memeriksa sistem operasi dam melakukan test terhadap kebutuhan installer. Jika semua kebutuhan installer terpenuhi, maka akan menampilkan layar instalasi/deinstalasi Oracle Database yang aplikasinya disebut sebagai **Oracle Universal Installer (OUI)**.

# Oracle Universal Installer (OUI)

| ORACLE |                                                                                                    | 5 |
|--------|----------------------------------------------------------------------------------------------------|---|
| 1      | 差 Oracle Database 10g Installation - Installation Method                                                                                                    |   |
|        | Select Installation Method       Image: Comparison of the second second se |   |
|        | Oracle Home Location: J1oraclelproduct10.2.0ldb_1 Browse)                                                                                                    |   |
|        | Installation Type: Edition (1.3GB)                                                                                                    |   |
|        | Create Starter Database (additional 720MB)                                                                                                    |   |
|        | Global Database Name: Orcl                                                                                                    |   |
|        | Database Password: Confirm Password:                                                                                                    |   |
|        | This password is used for the SYS, SYSTEM, SYSMAN, and DBSNMP accounts.         C Advanced Installation         Allows advanced selections such as different passwords for the SYS, SYSTEM, SYSMAN, and DBSNMP accounts, database character set product languages, automated backups, custom installation, and alternative storage options such as Automatic Storage Management.         Help       Back       Next       Install       Cancel                                                                                                    |   |
|        | Oracle-academy@if-unikom oleh : Andri Heryandi, S.T. , M.T. (2009)                                                                                                    |   |

| Meto   | ode Instalasi                                                                                                    |   |
|--------|----------------------------------------------------------------------------------------------------|---|
| ORACLE |                                                                                                    | 6 |
|        | 👙 Oracle Database 10g Installation - Installation Method                                                                                                    |   |
|        | Select Installation Method                                                                                                    |   |
|        | Oracle Home Location:       F:loracle/product10.2.0/db_1       Browse         Installation Type:       Enterprise Edition (1.308)       Image: Crew in State (additional 720MB)         Installation Type:       Interprise Edition (1.308)       Image: Crew in State (additional 720MB)         Installation Type:       Image: Crew in State (Crew in State (Crew |   |
|        | Oracle-academy@if-unikom oleh : Andri Heryandi, S.T. , M.T. (2009)                                                                                                    |   |

Pada layar ini, anda diminta untuk memilih metode instalasi yang akan digunakan.

- 1. Klik Basic Intallation.
- 2. Isilah **Oracle Home Location** dengan folder yang akan digunakan untuk menyimpan Oracle Database. Defaultnya, OUI akan mencari partisi dengan space kosong yang paling besar. Jika anda memiliki lokasi tertentu, maka klik tombol **Browse**. Folder ini disebut sebagai **ORACLE\_HOME.**
- 3. Isilah Installaton Type dengan Enterprise Edition. Ada 3 pilihan yaitu Enterprise Edition, Standar Edition, dan Personal Edition.
- 4. Uncheck **Create Starter Database**. Saat ini kita hanya akan melakukan instalasi Oracle Database saja, tanpa membuat databasenya. Pembuatan database akan dilakukan secara manual di slide-slide berikutnya.
- 5. Klik tombol Next.

# Pemeriksaan Prasyarat

| ACLE |                                                                                                    |                                                                                                    |                                                                  |    |
|------|----------------------------------------------------------------------------------------------------|----------------------------------------------------------------------------------------------------|------------------------------------------------------------------|----|
|      | Oracle Universal Installer: Product-Specific Prerequisite                                                                                                    | Checks                                                                                                    |                                                                  |    |
|      | Product-Specific Prerequisite Che                                                                                                    | ecks                                                                                                    | $10^{g}$                                                         |    |
|      | The Installer verifies that your environment meets all of th<br>configuring the products that you have chosen to install.<br>are flagged with warnings and items that require manual<br>checks, click the item and review the details in the box at | ne minimum requirements f<br>You must manually verify an<br>I checks. For details about p<br>the bottom of the window. | or installing and<br>d confirm the items that<br>erforming these |    |
|      | Check                                                                                                    | Туре                                                                                                    | Status                                                           |    |
|      | Checking for proper system clean-up                                                                                                    | Automatic                                                                                                    | Succeeded                                                        |    |
|      | Checking for Oracle Home incompatibilities                                                                                                    | Automatic                                                                                                    | Succeeded                                                        |    |
|      | No.1                                                                                                    |                                                                                                    | Retry Stop                                                       |    |
|      | 0 requirements to be verified.                                                                                                    |                                                                                                    |                                                                  |    |
|      | Actual Result. NEW_HOME<br>Check complete. The overall result of this check is : Pass                                                                                                    | sed                                                                                                    |                                                                  |    |
|      | Help Installed Products )                                                                                                    | Back Next                                                                                                    | Install Cancel                                                   |    |
|      | ORACLE                                                                                                    | - [                                                                                                    |                                                                  |    |
|      |                                                                                                    |                                                                                                    |                                                                  | 38 |
|      | Oracle-academy@if-unikom                                                                                                    | oleh : Andri Her                                                                                                    | yandi, S.T. , M.T. (2009)                                        |    |

OUI akan melakukan pemeriksaan apakah sistem tempat anda akan menginstall Oracle Database telah memenuhi syarat. Harap perhatikan setiap pesan yang muncul.

Ada beberapa hal yang sebaiknya dilakukan sebelum menginstall Oracle Database, yaitu :

- 1. Mempersiapkan hardware yang mencukupi, diantaranya hardisk yang mempunyai ruang yang cukup, memori yang memadai, dll.
- 2. Seting konfigurasi jaringan. Sebaiknya gunakan seting IP statis untuk server, jangan menggunakan seting DHCP (Dynamic Host Configration Protocol)

Jika semua telah memenuhi syarat, maka akan tampil seperti layar di atas. Pastikan semua kebutuhan terpenuhi (PASSED).

Klik tombol Next untuk melanjutkan ke layar berikutnya.

### Summary

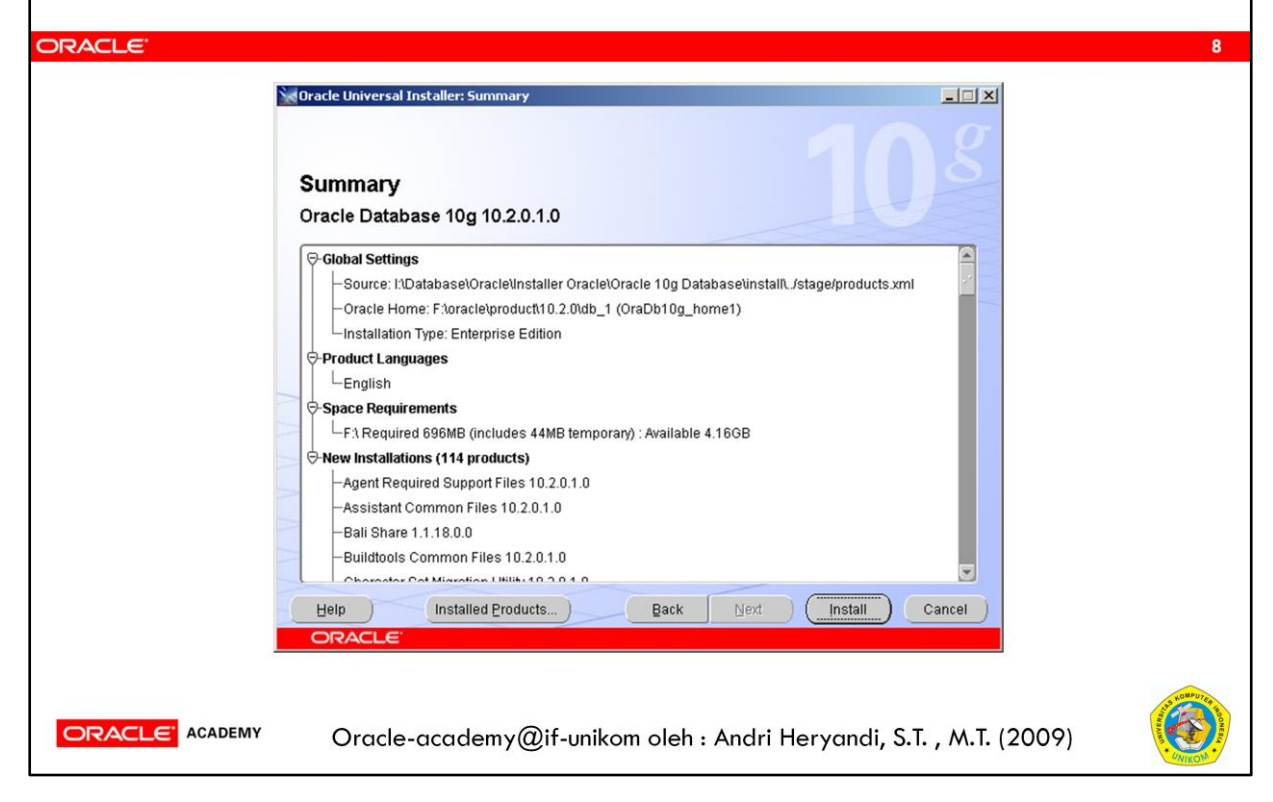

Pada layar ini ditampilkan rekap dari pilihan-pilihan instalasi. Jika ingin mengatur kembali, boleh menggunakan tombol **Back**. Tombol **Installed Products** berguna untuk menampilkan produk-produk oracle yang telah terinstall. Gunanya adalah untuk mengatur produk yang akan diinstall atau dihapus (uninstall).

Klik tombol Install untuk memulai instalasi.

| Prose   | es Instalasi                                                                                                    |                                                                                                    |
|---------|----------------------------------------------------------------------------------------------------|----------------------------------------------------------------------------------------------------|
| ORACLE' |                                                                                                    | 9                                                                                                    |
| 2       | Softracle Universal Installer: Install                                                                                                    |                                                                                                    |
|         | Installing Oracle Database 10g 10.2.0.1.0  Installing Oracle Database 10g 10.2.0.1.0  Installation in progress Setup pending Configuration pending Extracting files to F:\oracle\product(10.2.0\u00fclb_1).  10%  Stop installation | Oracle Database 10g:<br>The Database for the Grid<br>• Virtualization at every layer<br>• Policy-based provisioning<br>• Resource pooling |
|         | You can find a log of this install session at:<br>F:VProgram FilesVOracleVnventoryVogsVinstallActions2009-02-22_11-18-25AM.log                                                                                                    |                                                                                                    |
|         | Help (Installed Broducts ) Back Next<br>ORACLE                                                                                                    | Install Cancel                                                                                                    |
|         | Oracle-academy@if-unikom oleh : Andri H                                                                                                    | eryandi, S.T. , M.T. (2009)                                                                                                    |

Tunggu sampai 100%. Proses ini membutuhkan waktu beberapa menit.

## Akhir Proses Instalasi

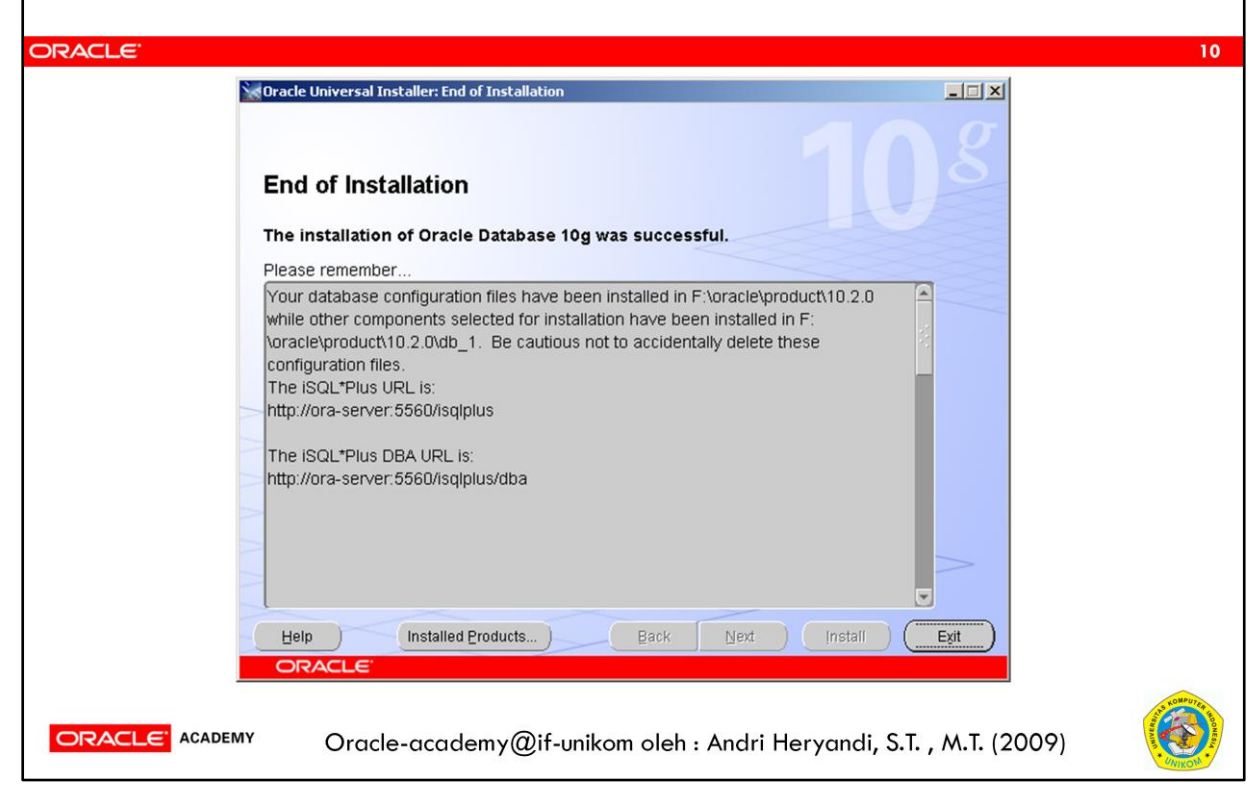

Setelah proses instalasi mencapai 100%, maka proses instalasi berakhir. Ada beberapa catatan yang muncul. Sebaiknya isi dari catatan tersebut anda simpan, misalnya disimpan dalam file (gunakan copy dan paste).

Klik tombol Exit, dan kemudian klik tombol Yes untuk keluar dari OUI ini.

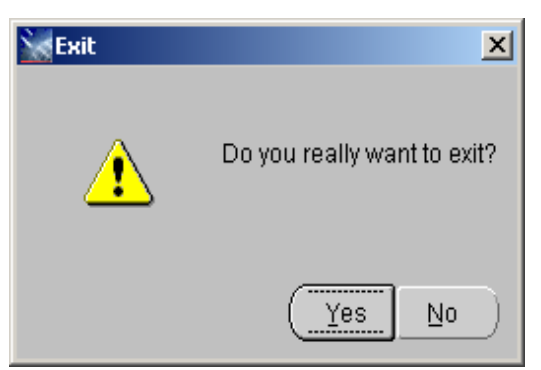

Hasil akhir dari proses ini adalah Oracle Database telah terinstall. Tapi ingat, ini adalah software Oracle Databasenya saja, sedangkan pembuatan database yang akan digunakan untuk menyimpan data belum dibuat.

| Unins | stall Oracle Database                                                                                                    |  |
|-------|----------------------------------------------------------------------------------------------------|--|
| W     | acle Universal Installer: Welcome                                                                                                    |  |
| Or    | ick "Installed Products" to see all installed products.                                                                                              |  |
|       |                                                                                                    |  |
|       | Deinstall Products         About Qracle Universal Installer         Help       Installed Products         Back       Next         Installed Products |  |
|       | Oracle-academy@if-unikom oleh : Andri Heryandi, S.T. , M.T. (2009                                                                                    |  |

Jalankan Oracle Universa Installer (OUI) dengan mengklik Start  $\rightarrow$  Oracle - OraDb10g\_home1  $\rightarrow$  Oracle Installation Products  $\rightarrow$  Universal Installer

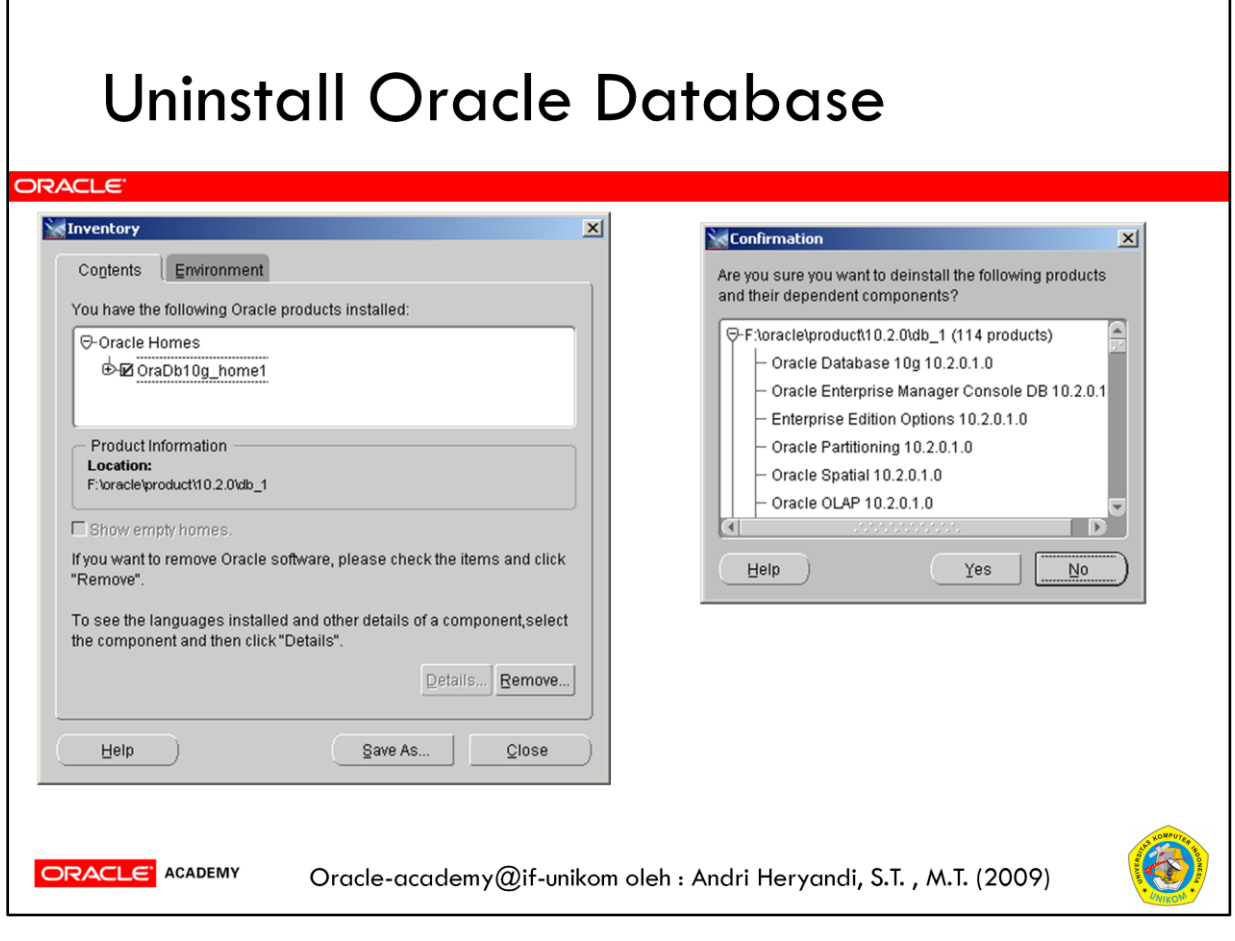

Check instalasi OraDb10g\_homeX yang akan dihapus. Klik tombol Remove

# **Proses Uninstall**

| t<br>Incle products installed:<br>ducts.                         |
|------------------------------------------------------------------|
| nt<br>iccle products installed:<br>ducts.                        |
| cle products installed:<br>ducts.                                |
| ducts.                                                           |
|                                                                  |
|                                                                  |
|                                                                  |
|                                                                  |
|                                                                  |
|                                                                  |
|                                                                  |
| le software, please check the items and click                    |
| alled and other details of a component,select<br>lick "Details". |
| Details Remove                                                   |
| Save As Close                                                    |
|                                                                  |
|                                                                  |
| wand: ST MT (2000)                                               |
|                                                                  |

Tunggu sampai 100%.

Klik tombol Close

Klik tombol Close pada layar OUI.

Klik tombol Yes di layar konfirmasi.